## Начинаем работать c Ethernet-контроллерами W7100A компании WIZnet

Сергей ДОЛГУШИН dsa@efo.ru Статья посвящена Ethernet-контроллерам W7100A и W7100A-64QFN компании WIZnet. Эти контроллеры, на наш взгляд, незаслуженно обойдены вниманием российских разработчиков, хотя существует множество приложений, где они с успехом могут быть востребованы.

сновная продукция южнокорейской компании WIZnet, куда входят интегральные микросхемы сетевых контроллеров или аппаратных Ethernetмостов W5300, W5200, W5100 и W3150A+, хорошо знакома отечественным разработчикам. Ethernet-мосты представляют собой функционально законченные решения для встраиваемых приложений, где требуется наличие канала Ethernet. Эти микросхемы аппаратно реализуют протоколы транспортного, сетевого и канального уровней системы OSI (Open System Interconnection): TCP, UDP, IPv4, ICMP, ARP, IGMP и MAC, а также обеспечивают аппаратную поддержку протокола PPPoE (Point-to-point over Ethernet) с РАР/СНАР протоколами аутентификации. Микросхемы W5300, W5200 и W5100 имеют встроенный в кристалл узел, который реализует физический уровень Ethernet [1].

Все перечисленные микросхемы работают под управлением внешнего микроконтроллера по параллельному или последовательному (SPI) интерфейсам. А что если в разрабатываемом устройстве есть только интерфейс UART или ресурсов управляющего микроконтроллера (ограниченные производительность, память и т.п.) недостаточно для работы с аппаратным мостом? В этом случае поможет Ethernet-контроллер W7100A.

Микросхема W7100A объединяет на одном кристалле аппаратный блок Ethernet-моста со встроенными уровнями MAC и PHY, а также MSC-51 совместимое процессорное ядро (рис. 1). Ethernet-блок этого контроллера аналогичен по характеристикам микросхеме W5300. Он поддерживает те же протоколы и обеспечивает до восьми соединений на аппаратном уровне.

Ethernet-контроллеры W7100A производятся в двух корпусах — LQFP-100 и QFN-64. Микросхемы, выполненные в 64-выводном корпусе, имеют несколько отличий:

- Режим работы (auto-negotiation) физического уровня задается только программным путем (для 100-выводного корпуса программным и аппаратным).
- Доступно 19 линий ввода/вывода общего назначения (для 100-выводного доступно 32 линии).

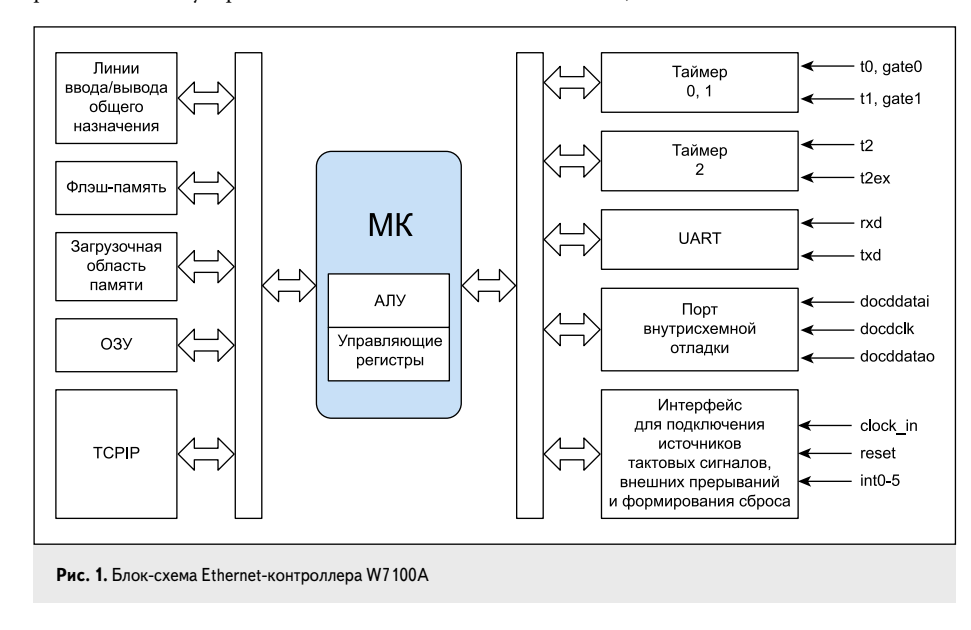

- Отсутствует возможность подключения внешней памяти.
- Отсутствуют сигналы управления таймерами.
- Доступны только два сигнала, индицирующие состояние линии Ethernet: связь установлена (Link) и скорость (низкий уровень — 10 Мбайт, высокий — 100 Мбайт).
- Доступна одна линия внешнего прерывания (для 100-выводного — четыре линии).

Для программирования и отладки в Ethernet-контроллерах W7100A предусмотрен специализированный отладочный узел (Debug). Программирование и отладка контроллера в данном случае осуществляется с помощью внутрисхемного отладчика iMCU7100 Debugger (рис. 2) по трехпроводному интерфейсу. Также предусмотрена возможность программирования микросхем W7100A по интерфейсу UART. Этот режим активируется переводом вывода W7100A BOOTEN в высокое состояние.

Для тестирования, разработки и отладки приложений на базе контроллеров W7100A компания WIZnet предлагает набор iMCU7100 EVB (рис. 3). В состав этого набора входят сама отладочная плата на базе контроллера W7100A, кабели Ethernet и COM, адаптер питания и символьный дисплей (16 символов × 2 строки).

Также на базе этой микросхемы выпускаются готовые модули Wiz220IO и Wiz107SR. Они могут быть использованы как готовые или отладочные устройства.

Модуль Wiz220IO (рис. 4) и отладочный набор на его базе Wiz220IO-EVB демонстрируют возможности микросхемы W7100A по реализации веб-сервера. При использовании фирменного ПО (firmware), которое изначально «прошито» в Ethernet-контроллер W7100A, могут быть реализованы следующие функции: управление устройствами по восьми дискретным цифровым выходам и восьми входам; работа с двумя источниками аналогового сигнала (например, датчика-

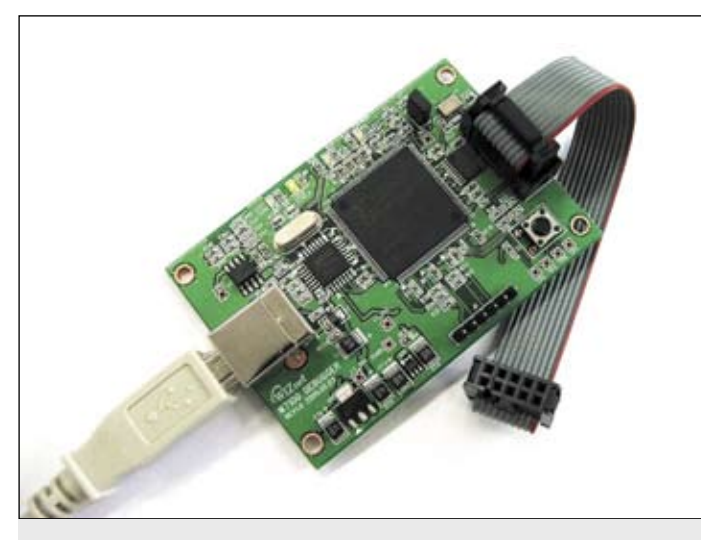

Рис. 2. Внутрисхемный отладчик iMCU7100 Debugger

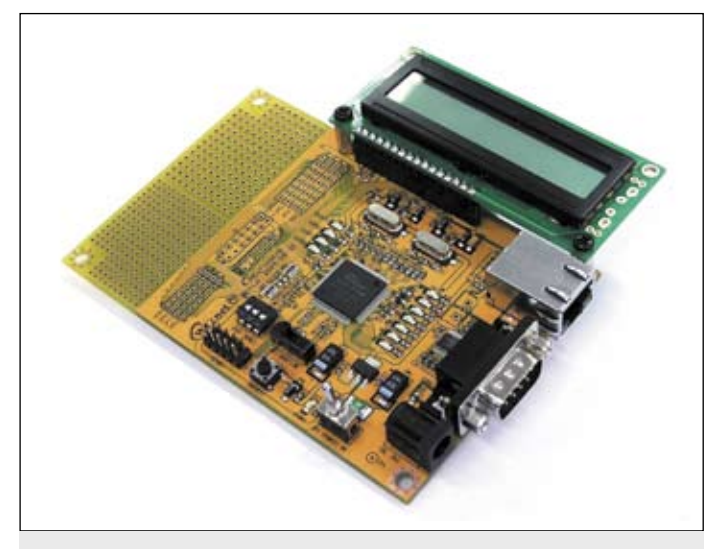

Рис. 3. Отладочный набор iMCU7 100 EVB

ми давления) в диапазоне от 0 до 5 В; цифро-аналоговое преобразование по двум линиям в диапазоне от 0 до 4 В; прием и передача данных по интерфейсу UART.

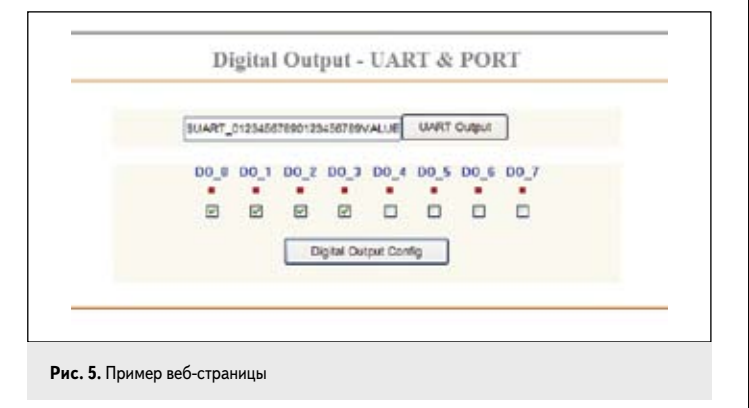

Управление модулем осуществляется через веб-интерфейс, что избавляет разработчика от необходимости написания ПО верхнего уровня и обеспечивает совместимость с различными ОС. На рис. 5 приведена одна из веб-страниц, с помощью которой осуществляется управление выходными линиями модуля и передача текстового сообщения по интерфейсу UART. Элементы управления реализованы стандартными средствами языка HTML. Модуль Wiz220IO представляет собой готовое решение, на базе которого можно реализовать удаленную систему управления и контроля. Дизайн веб-интерфейса модуля можно изменять и загружать в Ethernet-контроллер W7100A, не затрагивая при этом его основной программы. Подробнее про работу с модулем Wiz220IO в режиме веб-сервера и реализации HTTPпротокола мы расскажем в следующей статье.

Модуль Wiz107SR реализует готовый конвертер интерфейсов Ethernet-RS-232 (рис. 6). С базовым ПО модуль обеспечивает передачу данных по каналу RS-232 со скоростью до 230 кбод. Управление приемом/передачей — аппаратное (RTS/CTS) или программное. По цене и своим функциональным характеристикам этот модуль идеально подходит для встраиваемых приложений. Небольшие габариты модуля (48×30×18 мм) и удобные крепежные отверстия позволяют установить его в любом удобном месте внутри корпуса прибора. В принципе этот модуль допускает возможность использования на его базе ПО собственной разработки, если фирменное ПО не решает требуемую задачу полностью.

Модуль Wiz108SR представляет собой конвертер интерфейсов Ethernet-RS-422/485. По основным характеристикам он соответствует Wiz107SR, за исключением того, что на плате установлены микросхемы драйверов физического уровня RS-422/485.

Программная поддержка микросхемы W7100A включает в себя драйвер Ethernet в исходных кодах, примеры приложений, демон-

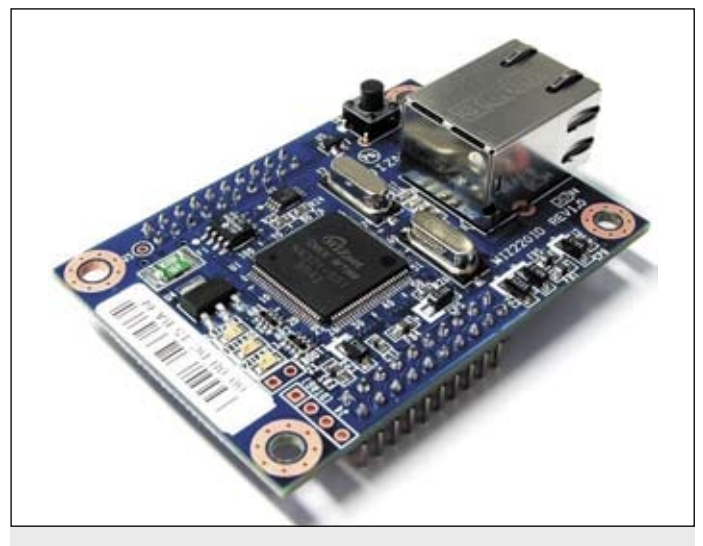

Рис. 4. Модуль Wiz220IO

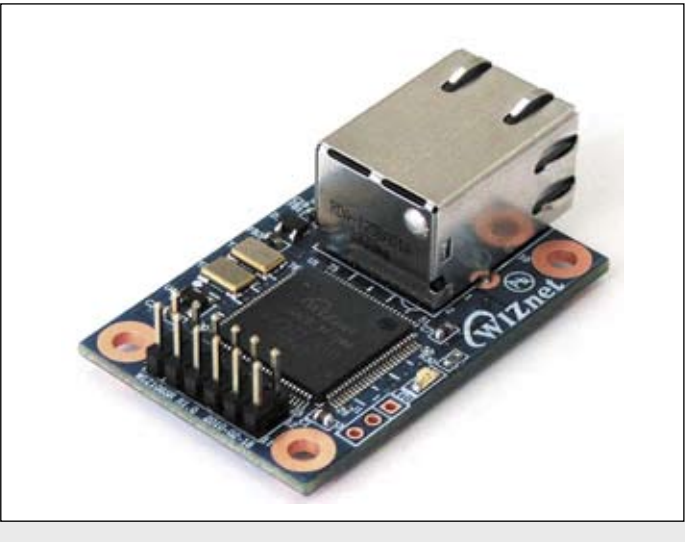

Рис. 6. Модуль Wiz107SR

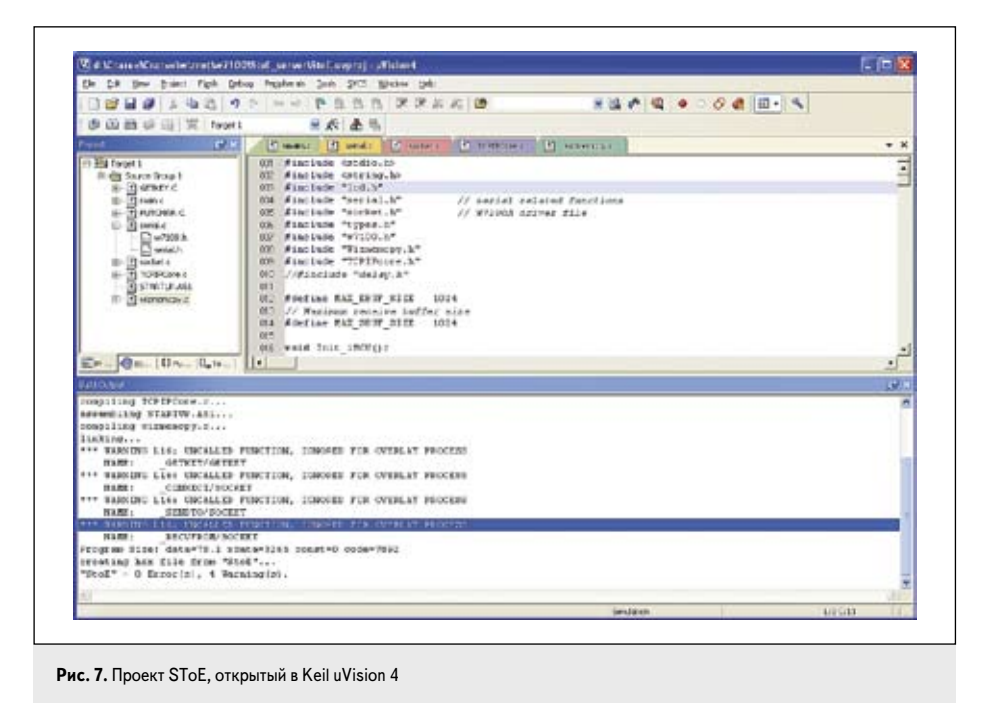

стрирующие различные режимы работы, и специализированные утилиты для отладки (W7100 Debugger) и программирования (WizISP) Ethernet-моста. Все это доступно на официальном сайте WIZnet [4].

Рассмотрим работу с Ethernet-контроллером W7100А на примере реализации преобразователя Ethernet — UART. Такие преобразователи широко востребованы, а рассматриваемый Ethernet-контроллер хорошо подходит по своим возможностям и цене. В качестве отладочного набора будем использовать комплект Wiz220IO-EVB, в который входит модуль Wiz220IO и базовая плата Wiz220 Base Board. На базовой плате реализована схема питания модуля Wiz220IO и интерфейс RS-232 (выведен на стандартный разъем DB9-Male). Остальные элементы базовой платы для данного примера несущественны, о них можно получить информацию, обратившись к руководству пользователя Wiz220IO-EVB.

За основу приложения возьмем пример SToE Server, который можно скачать, пройдя по следующей ссылке [6]. Для работы с приложением понадобится компилятор Keil uVision версии 3 или 4 (рис. 7). Данный проект включает в себя следующие файлы:

- socket.c;
- socket.h;
- TCPIIPCore.c;
- TCPIIPCore.h;
- types.h;
- *iinchip\_conf.h*;
- W7100.h.

Эти файлы составляют драйвер для работы с микроконтроллером и Ethernet-блоком. Файлы *serial.c* и *serial.h* — выбор и настройка режима работы UART; *putchar.c* и *putchar.h* вывод байта в UART; *main.c* — собственно реализует само приложение. Описание примера начнем с интерфейса UART. Блок последовательного интерфейса контроллера W7100A работает в полнодуплексном режиме со скоростью передачи данных от 2400 до 230400 бит/с. UART контроллера может работать в четырех режимах, для стандартных приложений наиболее подходящим является режим 1 (Mode 1). В этом режиме передается 1 старт-бит, 8 бит данных и 1 стоп-бит. Тактирование блока UART, то есть установка его скорости передачи, осуществляется с помощью таймера 1 или 2. Эти параметры задаются в примере в файле *serial.c.* 

| void InitSerial(void) |                      |                                                 |
|-----------------------|----------------------|-------------------------------------------------|
| {                     |                      |                                                 |
|                       | ET1 = 0;             | // Отключение прерывания таймера                |
|                       | TMOD = 0x20;         | // Выбор режима работы, для тактирования        |
|                       |                      | // UART таймер переводится в режим 2 (Mode 2).  |
|                       |                      | // В этом режиме таймер играет роль             |
|                       |                      | // 8-разрядного счетчика с автозагрузкой.       |
|                       |                      | // Скорость передачи задается установкой        |
|                       |                      | // регистров PCON и TH1, см. следующие          |
|                       |                      | // строки листинга                              |
|                       | PCON $\models$ 0x80; | // Соответствие скоростей передачи и значения   |
|                       |                      | // бита SMOD см. в таблице 6.5 [3]              |
|                       |                      |                                                 |
|                       | TH1 = 0xFE;          | // Соответствие скоростей передачи и значения   |
|                       |                      | // регистра TH1 см. в таблице 6.5 [3], в данном |
|                       |                      | // случае скорость равна 230 кбит/с             |
|                       | TR1 = 1;             | // Запускаем таймер 1 установкой бита TR1       |
|                       |                      | // конфигурационного регистра таймеров 0 и 1    |
|                       |                      | // TCON (см. раздел 5 [3])                      |
|                       | SCON = 0x50;         | // Задаем режим работы Mode 1 блока UART        |
|                       |                      | // (биты SM0=0, SM1=1, SM2=2), разрешаем        |
|                       |                      | // работу (REN=1)                               |
|                       | RI = 0;              | // Сброс флага прерывания, индицирующего        |
|                       |                      | // окончание приема данных                      |
|                       | TI = 0;              | // Сброс флага прерывания, индицирующего        |
|                       |                      | // окончание передачи данных                    |
|                       | ES = 1;              | // Разрешаем прерывания блока UART              |
| }                     |                      |                                                 |

Прием данных осуществляется в процедуре обработки прерывания UART — *void Int() interrupt 4*, описанной в файле *main.c.* Процедура читает входящие данные из буфера UART и помещает их во внутреннюю память. При достижении заданного порога MAX\_ SBUF\_SIZE данные передаются в блок Ethernet. Передача данных осуществляется функцией *char putchar (char c)*, описанной в одноименном файле:

```
// Записываем данные в буфер UART
SBUF = с;
// Ждем завершения передачи
while(!TI);
TI = 0;
return c;
```

В результате описанных действий интерфейс UART подготовлен к дальнейшей работе.

Переходим к интерфейсу Ethernet и протоколу TCP/IP. Подготовка к работе начинается с инициализации блока Ethernet, которая заключается в присвоении сетевых параметров (МАС-адрес, IP-адрес, адрес шлюза и маска подсети) и задании размеров приемных и выходных буферов для каждого из сокетов. Под приемный и передающий буферы зарезервировано 16 кбайт для каждого. Эти 16 кбайт могут быть распределены между 8 сокетами в зависимости от задач. При использовании одного сокета все 16 кбайт приемного и 16 кбайт передающего буфера могут быть назначены этому сокету. Инициализация выполняется функцией void Init\_Network(void) в файле main. с. Процедура проста и не имеет существенных отличий от описанной в [2] для моста W5100. Как и для моста W5100, после инициализации Ethernet-контроллер W7100A должен отвечать на команду ping.

Процессы установления соединения, ожидание входящего подключения, приема/передачи данных и отключения реализованы в функции void StoE(SOCKET s, uint16 port, uint8 xdata \* e buf, uint16 mode) в файле main.c.

| switch (getSn_SR(s))                                                                                                    | // Проверка текущего статуса сокета s                                                     |  |
|----------------------------------------------------------------------------------------------------|-------------------------------------------------------------------------------------------|--|
| t case SOCK_ESTABI                                                                                                    | .ISHED: // Соединение с клиентом<br>// установлено                                        |  |
|                                                                                                    |                                                                                           |  |
| if((e_len = getSn_                                                                                                    | RX_RSR(s)) > 0) // Проверка наличия<br>// данных в приемном<br>// буфере Ethernet         |  |
| {     if (e_len > MAX_EBUF_SIZE) e_len = MAX_EBUF_SIZE     s_len = recv(s, e_buf, e_len); // Читаем принятые данн     for(i=0; i < s_len; i++)     {     } }        |                                                                                           |  |
|                                                                                                    |                                                                                           |  |
| }<br>SerialToEthernet(                                                                                                    | s); // Если есть принятые данные со<br>// стороны UART, передаем их<br>// стерому влиенту |  |
| break;                                                                                                    | // cerebowy kinenry                                                                       |  |
| case SOCK_CLOSE_WAIT: // Получен запрос от клиента<br>// на завершение сессии<br>printf("CLOSE_WAIT: %dlr\n",(int) s);<br>disconnect(s); // Осуществляем отключение |                                                                                           |  |
| break;                                                                                                    |                                                                                           |  |
| case SOCK_CLOSED: // Сокет закрыт<br>printf("CLOSED. CH : %dlr\n", (int)s);<br>close(s);<br>socket(s,Sn_MR_TCP,port,mode); // Открываем сокет s<br>// в режиме TCP  |                                                                                           |  |
| break;                                                                                                    |                                                                                           |  |
| case SOCK_INIT:<br>listen(s);                                                                                                    | // Сокет открыт<br>// Ожидаем запрос на подключение<br>// от удаленного клиента           |  |
| break;                                                                                                    | // prinu ( StoE Started. CH : %d \r\n , (int)\$);                                         |  |

90

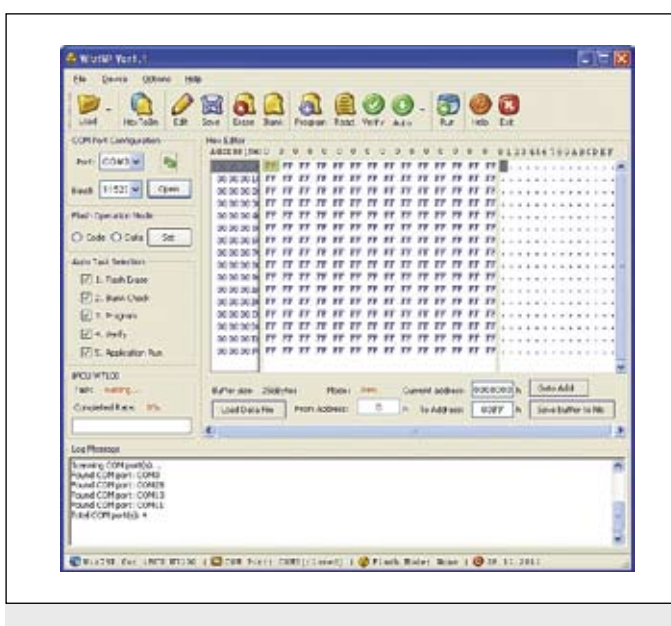

Рис. 8. Утилита WizISP для программирования контроллера W7100A

Функция начинает работу с проверки статусного регистра Sn\_SR сокета, указанного при вызове этой функции. В зависимости от его текущего состояния (сокет открыт, соединение установлено, ожидание закрытия соединения или сокет закрыт; подробнее о данном регистре в [3, стр. 92]) будут выполнены действия, описанные в листинге выше. Все функции по работе с сокетами, а также чтение и передача информации реализованы производителем. Использование протоколов TCP или UDP позволяет быстро реализовать сетевой канал обмена, как это показано в данном примере реализации преобразователя UART — Ethernet.

Остается убедиться в работоспособности приложения. Загрузка программы в контроллер W7100A осуществляется по интерфейсу UART с помощью утилиты WizISP (рис. 8). Этот режим активируется подачей «лог. 1» на выход BOOTEN перед запуском Ethernetконтроллера. В качестве переходных кабелей для программирования можно использовать преобразователи USB-Serial компании FTDI. Если используется интерфейс RS-232, подойдут кабели US232R-100 или UC232R-10; если используется прямой выход UART контроллера W7100A — TTL232R-3V3.

На примере программирования модуля Wiz220IO процесс будет выглядеть следующим образом. Модуль будет программироваться и тестироваться в составе набора Wiz220IO — EVB, то есть уста-

новленным на плату Wiz220IO Base Board. На этой плате имеются все необходимые элементы для питания модуля Wiz220IO (входное напряжение питания платы Base Board — 5 В) и драйвер интерфейса RS-232. Для подключения отладочного набора к ПК используем преобразователь US232R-100. Дополнительно понадобится переходник с разъемами DB9–Female, так как на преобразователе US232R-100 и базовой плате Wiz220IO установлены разъемы DB9–Male.

Для программирования модуля Wiz220IO будет удобно установить джампер на контактные площадки, помеченные как J3 [Boot]. Контактных площадок две: одна связана с выводом BOOTEN контроллера W7100A, а вторая — с шиной питания 3,3 В. Устанавливаем этот джампер и включаем питание: модуль перейдет в режим ожидания загрузки. На ПК запускаем утилиту WizISP. Начнем процедуру программирования с конвертации hex-файла, полученного в результате компиляции проекта в *bin*-формат. Эта процедура запускается из панели инструментов кнопкой **HexToBin**. Затем установим соединение между утилитой и модулем WizISP. За это ответственны настройки COM Port Configuration. Выбираем номер порта, который присвоен OC кабелю US232R-100, скорость обмена оставляем по умолчанию равной 115 кбит/с и нажимаем кнопку **Open**. Если все действия были выполнены правильно, в информационном окне **Log Message** утилиты WizISP появится сообщение вида:

COM9 is opened @115200. The flash ROM of W7100 is in CODE mode.

Режим загрузки Flash Operation Mode устанавливаем в положение Code, то есть загрузка будет осуществляться в область памяти программ. Далее производим следующие операции по порядку выполнения: стирание (*Erase*), проверка выполнения стирания (*Blank check*), запись (*Program*), чтение памяти (*Read*) и проверка записи (*Verify*). Эти команды доступны из основного меню Device и панели инструментов. Статус проверок стирания и записи отобразится в информационном окне в следующем виде:

Blank check successfully. Flash ROM was verified successfully.

Теперь наша микросхема запрограммирована, и нам остается протестировать работу приложения. Самый простой и доступный способ для тестирования — использование стандартной утилиты Windows HyperTerminal. Внешний вид и настройки приведены на рис. 9.

Модуль подключается к ПК по сети и по USB с использованием виртуального COM-порта. Настроив оба канала, активируем соединение и подаем питание на модуль Wiz220IO. В окне COM-порта должно появиться информационное сообщение, аналогичное изображенному

112-118-27-342 Lines Cecilicren 112, 141, 22, 241 a б - fe | jetres HIZ. HOR. 22 242 Dengel Degetur Cloud N 112 10 22 24 Ertarthe analogie without the long datasets prairie 12 5.00 dime and the \* PE CON ing TOUR WY . \* Loton \* M 1 Dec 105 UH: 0. 07-0-0 0.0000

Рис. 9. Приложение HyperTerminal: a) настройки Ethernet-соединения; б) настройки COM-соединения

91

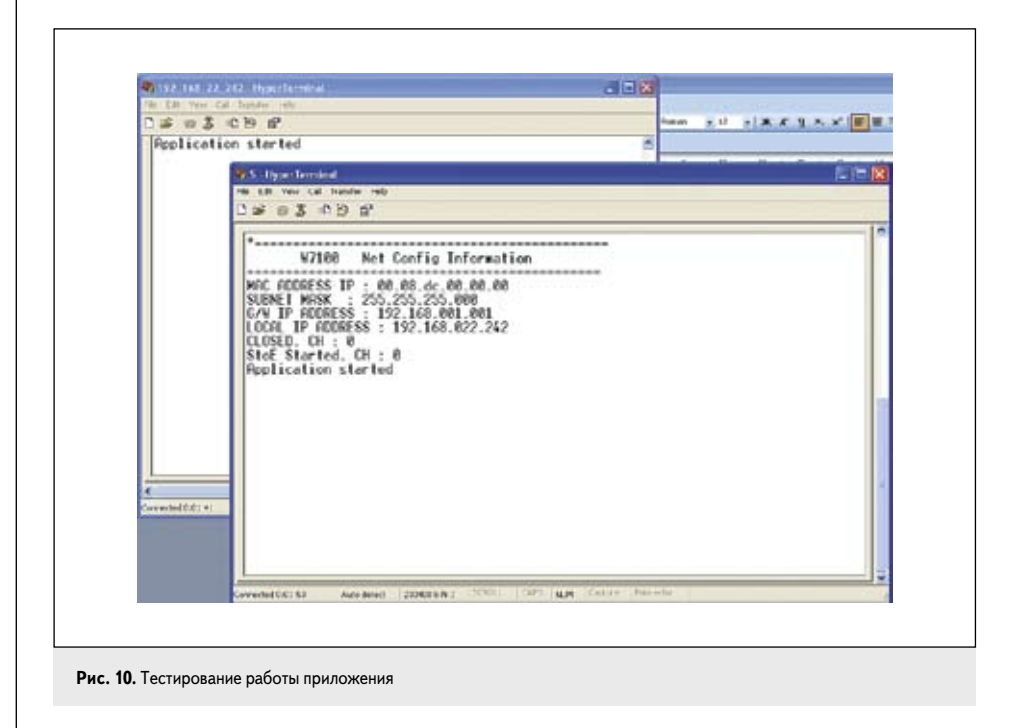

на рис. 10. После этого проверяем передачу с обеих сторон, например, передавая сообщение Application started (рис. 10). Наличие этого сообщения в окнах говорит об успешной передаче с одной и другой сторон.

Итак, в статье были рассмотрены Ethernetконтроллер W7100 компании WIZnet и основные отладочные утилиты и модули для него. Стоит отметить, что контроллер очень прост в освоении. Наличие готовых примеров позволяет быстро проверить его возможности для решения конкретных задач. А наличие таких модулей на его базе, как рассмотренный Wiz220IO, позволяет полностью решить конкретную задачу. Для мелкосерийных изделий такой путь гораздо эффективнее, чем полный цикл разработки и производства аппаратной и программной частей изделия.

## Литература

- Кривченко И. В. Новая продукция WIZnet для приложений Embedded Internet // Компоненты и технологии. 2007. № 4.
- Долгушин С. А. Работаем с Vinculum II и W5100. USB от FTDI + Ethernet от WIZnet // Компоненты и технологии. 2011. № 12.
- 3. Internet Embedded MCU W7100A. Datasheet.
- 4. www.WIZnet.co.kr
- 5. www.efo.ru
- 6. http://www1.mymcu.ru:8080/content/articles/ WIZnet/SToE.rar